Jeżeli w trakcie realizacji będzie konieczne wprowadzenie zmian w projekcie, które będą wymagać korekty wniosku projektowego lub załączników, taką zmianę należy przeprowadzić poprzez złożenie wniosku o zmianę w generatorze w ISKP14+. Poniżej znajduje się instrukcja złożenia takiego wniosku.

## 1. Wniosek o zmianę

Po zalogowaniu się do systemu i wejściu w projekt, w którym chcemy dokonać zmian, po lewej stronie pojawi się zakładka *Wniosek o zmianę*. Należy nacisnąć i wejść w zakładkę.

| Ocena operacji             | ^ |
|----------------------------|---|
| Ocena                      |   |
| Wniosek o zbadanie decyzji | i |
| Informowanie o realizacji  | ^ |
| Wniosek o zmianę           |   |
| Wniosek o płatność         |   |
| Zestawienie dokumentów     |   |
| Sprawozdanie z realizacji  |   |
| Ventrale                   | ^ |

Następnie pojawi się okno, w którym należy *Stworzyć nowy wniosek o zmianę*. Wygenerowany wniosek pojawi się po prawej stronie.

| Nawigacja 🔨               | WNIOSEK O ZM                      | IOSEK O ZMIANĘ                 |                  |                  |              |                                   |  |  |
|---------------------------|-----------------------------------|--------------------------------|------------------|------------------|--------------|-----------------------------------|--|--|
| Operacja                  | Numer                             |                                |                  |                  |              |                                   |  |  |
| Stworzyć wniosek o zmianę | porządkowy<br>Wniosku o<br>zmianę | Data wejścia zmiany<br>w życie | Typ rangi zmiany | Inicjator zmiany | Stan         | Ekrany (zakładki)                 |  |  |
|                           | Y                                 | <b>T</b>                       | Y                |                  | Ţ            |                                   |  |  |
| لا                        | 1                                 |                                |                  | Beneficjent      | Rozpracována | Realizační tým, Subjekty projektu |  |  |

Po wejściu w wygenerowany wniosek pojawi się okno, w którym należy w pierwszej kolejności uzasadnić wniosek o zmianę (1) i zapisać (2). Po dokonaniu tej czynności należy kliknąć *Wybór ekranów ogłoszenia zmian* (3).

| Nawigacja 🔨                 | WNIOSEK O ZMIANĘ                                                                     |
|-----------------------------|--------------------------------------------------------------------------------------|
| Operacja                    | 🗙 SKASOWAĆ 🖌 KONTROLA 🔒 FINALIZACJA 🚔 DRUKOWANIE                                     |
| Informowanie o realizacji 🔨 |                                                                                      |
| Wniosek o zmianę            |                                                                                      |
| Profil obiektu 🔨            | Administrace Fondu mikroprojektů v Euroregionu Praděd CZ.11.4.120/0.0/16_017/0000511 |
| Nowa depesza i koncepty     | TYTUL PROJEKTU EN NUMER PORZĄDKOWY WINIOSKU O ZMIANĘ                                 |
| Lista depesz                |                                                                                      |
| Notatki                     | STAN Rozoracována C. Nie Ilumaczenie - Bozoracována >> wojest o sejence              |
| Zadania                     | DATA WEJŚCIA ZMIANY W ŻYCIE INICJATOR ZMIANY DATA FINALIZACJI                        |
| Obszar danych wniosku 🔨     | Wybór ekranów ogłoszenia zmian 🗎 Beneficjent 26 maja 2017 10:33:42                   |
| Wniosek o zmianę            | DATA POOPISANIA DATA ZŁOŻENIA AKTUALNE J WERSJI                                      |
| Ekrany wniosku o zmianę     |                                                                                      |
| Projekt                     |                                                                                      |
| Opis projektu               | B UZASADNIENIE WNIOSKU O ZMIANĘ 0/2000 Otwórz                                        |
| Podmioty projektu           |                                                                                      |
| Zespół realizujący          |                                                                                      |
| Adresy podmiotu             |                                                                                      |
| Osoby podmiotu              | 2 700jez Anului 1                                                                    |
| Rachunki podmiotu           |                                                                                      |

Za pomocą przycisku *Wybór ekranów ogłoszenia zmian* wygeneruje się okno, w którym będzie można zaznaczyć zakładki, w których chcemy dokonać zmiany. Po wyborze wybranych zakładek należy nacisnąć przycisk *Uruchom* (np. Kluczowe działania / Kličové aktivity).

| Kod<br>ekranu/arkuszoweg<br>obszaru danych | Nazwa ekranu            |         |
|--------------------------------------------|-------------------------|---------|
| <b>•</b>                                   | <b>Y</b>                |         |
| ZRZ                                        | Veřejné zakázky         |         |
| ZRSD                                       | Údaje o smlouvě/dodatku |         |
| ZRDH                                       | Hodnocení a odvolání    |         |
| ZRNP                                       | Návrh/podnět na ÚOHS    |         |
| ZRPR                                       | Přílohy k VZ            |         |
| PRJ                                        | Projekt                 |         |
| POP                                        | Popis projektu          |         |
| PARTP                                      | Partnerský projekt      |         |
| PSPOL                                      | Přeshraniční spolupráce |         |
| PDOP                                       | Přeshraniční dopad      |         |
| REGS                                       | Vazba na reg.str.       |         |
| SUBJ                                       | Subjekty projektu       |         |
| ADR                                        | Adresy subjektu         |         |
| OS                                         | Osoby subjektu          |         |
| UCET                                       | Účty subjektu           |         |
| RT                                         | Realizační tým          |         |
| КІ                                         | Kategorie zásahu        |         |
| PUBL                                       | Propagační činnost      |         |
| HORIZ                                      | Horizontální principy   |         |
| PRILSUBJ                                   | Dokumenty               |         |
| DOP0                                       | Dopad projektu          |         |
| DOP1                                       | Místo realizace         |         |
| AMPU                                       | Akt. mimo podp. území   |         |
| КА                                         | Klíčové aktivity        |         |
| KAMIL                                      | Milníky                 |         |
| H ( 1 2                                    | ▶ ▶1 Na stronę 25 🔻     | Uruchom |

Po uruchomieniu, wrócimy do ekranu podstawowego, gdzie po lewej stronie aktywne będą zakładki wybrane w poprzednim ekranie (np. Kluczowe działania / Kličové aktivity).

| Wniosek o zmianę                 |
|----------------------------------|
| Ekrany wniosku o zmianę          |
| Projekt                          |
| Opis projektu                    |
| Podmioty projektu                |
| Zespół realizujący               |
| Adresy podmiotu                  |
| Osoby podmiotu                   |
| Rachunki podmiotu                |
| Miejsce realizacji               |
| Oddziaływanie projektu           |
| Dz. real. poza obszarem wsparcia |
| Kluczowe działania               |
| Zaangażowanie partnerów          |
| Osiągnięcia działania            |

Następnie należy kliknąć w dostępną zakładkę i wygeneruje się okno dot. zaznaczonej zakładki z możliwością poprawy danych.

Wykonać w tej zakładce należy kilka kroków.

Krok 1. W pierwszej kolejności należy wybrać punkt, w którym chcemy dokonać zmiany.

Krok 2. Po wyborze odpowiedniego punktu, należy nacisnąć przycisk Zgłoszenie zmiany. Następnie wygenerują się dane z Wniosku o dofinansowanie, które są gotowe do zmiany.

Krok 3. Należy dokonać zmian w wybranych obszarach, np.: data, nazwa lub uzasadnienie danego punktu. Krok 4. Po dokonaniu zalecanych zmian całą zakładkę należy zapisać.

| X SKASOWAĆ                                                                         |                                                                         |                   |                                                            |                             |             |                                                                                                    |                                                                     |                                                                                 |                                                                                 |                                                    |
|------------------------------------------------------------------------------------|-------------------------------------------------------------------------|-------------------|------------------------------------------------------------|-----------------------------|-------------|----------------------------------------------------------------------------------------------------|---------------------------------------------------------------------|---------------------------------------------------------------------------------|---------------------------------------------------------------------------------|----------------------------------------------------|
|                                                                                    | KONTROLA                                                                | FINALIZ           | ACJA 📑 DE                                                  | NUKOWANIE                   |             |                                                                                                    |                                                                     |                                                                                 |                                                                                 |                                                    |
| Główne działania w                                                                 | ramach projektu                                                         |                   |                                                            | 1                           |             |                                                                                                    |                                                                     |                                                                                 |                                                                                 |                                                    |
| Numer                                                                              | Nazwa działania klucz                                                   | cowego CZ         | Nazwa działania                                            | kluczowego PL               | Nazwa dział | ania kluczowego CZ                                                                                                    | Nazwa d                                                             | ziałania kluczowego PL                                                          | Data rozpoczęcia                                                                | Data zakończenia                                   |
| D                                                                                  | -                                                                       |                   | Przygotowanie                                              | Projektu                    |             |                                                                                                    |                                                                     |                                                                                 | 2014-01-01                                                                      | 2015-09-30                                         |
| 1                                                                                  | -                                                                       |                   | Administracja                                              | Funduszu mi                 |             |                                                                                                    |                                                                     |                                                                                 | 2015-10-01                                                                      | 2023-06-30                                         |
|                                                                                    | -                                                                       |                   | Złożenie dokur                                             | mentacji proje              |             |                                                                                                    |                                                                     |                                                                                 | 2014-01-01                                                                      | 2015-09-30                                         |
| Zgłos<br>Zajęcia dla których                                                       | zenie zmiany<br>odnotowano zmiar                                        | 2<br>Iy           |                                                            |                             |             |                                                                                                    |                                                                     |                                                                                 |                                                                                 |                                                    |
| zynność wykonywana<br>zapisem, w jaki<br>posób chcemy ją<br>przywrócić do projektu | Numer                                                                   | Nazwa dział<br>CZ | ania kluczowego                                            | Nazwa działania<br>PL       | kluczowego  | Nazwa działania klu<br>CZ                                                                                                    | czowego                                                             | Nazwa działania kluczow<br>PL                                                   | rego Data rozpoczęc                                                             | a Data zakończenia                                 |
| láznam upraven                                                                     | 0                                                                       | -                 | 4                                                          | Przygotowanie               | Projektu    |                                                                                                    |                                                                     |                                                                                 | 2014-01-01                                                                      | 2015-09-30                                         |
| Nowy                                                                               |                                                                         | Usuń              |                                                            | 7anisz                      |             | Anului                                                                                                    |                                                                     |                                                                                 |                                                                                 |                                                    |
|                                                                                    |                                                                         |                   |                                                            |                             |             |                                                                                                    |                                                                     |                                                                                 |                                                                                 | 3                                                  |
|                                                                                    | JAIA NUZPULZĘLIA                                                        |                   | UALA ZAAUNU ZENU                                           |                             |             |                                                                                                    |                                                                     |                                                                                 |                                                                                 |                                                    |
| EI NAZWA DZIAŁANIA K                                                               | LUCZOWEGO CZ                                                            | <b>⊞</b> 2        | 015-09-30                                                  |                             |             | 🛚 NAZWA DZIAŁANIA K                                                                                                    | LUCZOWEG                                                            | 0 PL                                                                            |                                                                                 |                                                    |
| U ZU<br>BI NAZWA DZIAŁANIA K                                                       | LUCZOWEGO CZ                                                            | ⊞ 2               | 015-09-30                                                  |                             |             | BI NAZWA DZIAŁANIA K<br>Przygotowanie Pr                                                                                     | aluczoweg<br>rojektu                                                | 0 PL                                                                            |                                                                                 |                                                    |
| U NAZWA DZIAŁANIA K                                                                | LUCZOWEGO CZ                                                            | DZIAŁU POSZC      | 015-09-30<br>zególnych partni                              | nów                         |             | NAZWA DZIAŁANIA K     Przygotowanie Pr                                                                                       | auczoweg<br>ojektu                                                  | O PL                                                                            |                                                                                 |                                                    |
| NAZWA DZIAŁANIA K     KONKRETNY OPIS DZIAŁ                                         | LUCZOWEGO CZ<br>ANIA WRAZ Z OPISEM U                                    | DZIAŁU POSZC      | 015-09-30<br>ZEBÓLNYCH PARTNE                              | ERÓW<br>000 Otw             | tórz        | NAZWA DZIAŁANIA K     Przygotowanie Pr                                                                                       | <u>auczoweg</u><br>ojektu                                           | O PL                                                                            | 237/2000                                                                        | Otwórz                                             |
| NAZWA DZIALANIA K     KONKRETNY OPIS DZIAI     CZ                                  | LUCZOWEGO CZ                                                            | DZIAŁU POSZC      | 215-09-30<br>ZEGÓLNYCH PARTINI<br>1/20                     | ERÓW<br>2000 Otw            | rórz        | NAZWA DZIAŁANA N<br>Przygotowanie Pr<br>Połczas przygoto<br>partnerzy pisali pr<br>Każdy partner proj                        | <u>auczoweg</u><br>ojektu<br>wania pro<br>ojekt, prz<br>jektu był o | o PL<br>jektu organizowane by<br>ygotowywali wszystkie<br>odpowiedzialny za swo | 237/2000<br>yły wspólne spotkan<br>oją część dokumenta                          | Otwórz<br>a na których,<br>treść projektu.<br>cji, |
| AAZWA DZIAŁANIA K     KONKRETNY OPIS DZIAŁ     CZ     OPIS DLA JAKIEJ GRUP         | 14-01-01<br>LUCZOWEGO CZ<br>ANIA WRAZ Z OPISEM U<br>Y DOCELOWEJ/GRUP DO | DZIAŁU POSZC      | D15-09-30<br>ZEGÓLNYCH PARTINI<br>1/21<br>NANIE JEST PRZEZ | ERÓW<br>2000 Otw<br>NACZONE | rórz        | B NAZWA DZIAŁANA K<br>Przygotowanie Pr<br>Potzygotowanie Pr<br>Podczas przygoto<br>partnerzy pisali pr<br>Każdy partner proj | wania pro<br>ojektu<br>wania pro<br>ojekt, prz<br>jektu był d       | o PL<br>jektu organizowane by<br>ygotowywali wszystkie<br>odpowiedzialny za swo | 237/2000<br>yły wspólne spotkan<br>z załączniki, ustałali<br>ją część dokumenta | Otwórz<br>a na których,<br>treść projektu.<br>cji. |

UWAGA! Dalsze kroki są uzależnione od zakładek, które Beneficjent chce zmienić. Przykład zmiany przedstawiono na zakładce *Działania kluczowe*. W innych typach zakładek będą inne dane i trzeba będzie postępować w podobny sposób.

Aby usunąć zakładkę z dokonaną zmianą należy kliknąć przycisk po lewej stronie *Ekrany wniosku o zmianę*. W wygenerowanym oknie wyświetli się lista z zakładkami, w których dokonano zmiany. Aby usunąć, należy zaznaczyć odpowiedni punkt (aby był na zielono), a następnie nacisnąć przycisk *Usuń*.

| Nawigacja                 | $\sim$ | EKRANY WNIOS        | KU O ZMIANĘ  |               |             |  |          |  |
|---------------------------|--------|---------------------|--------------|---------------|-------------|--|----------|--|
| Operacja                  |        | 🗙 skasować          |              | LA 🔒          | FINALIZACJA |  | JKOWANIE |  |
| Informowanie o realizacji | $\sim$ | Kod ekranu/arkuszov | wego obszaru | Nazwa ekranu  |             |  |          |  |
| Wniosek o zmianę          |        | danych              |              |               | -           |  |          |  |
| Profil objektu            | ^      |                     | Y            |               |             |  |          |  |
| r totti oblektu           | ~      | KA                  |              | Klíčové aktiv | vity        |  |          |  |
| Nowa depesza i koncepty   |        | K 4 1 >             | ▶ Na strone  | 25 -          | -           |  |          |  |
| Lista depesz              |        | territy territy (   |              |               |             |  |          |  |
| Notatki                   |        | Usur                | i 🦳          |               |             |  |          |  |
| Zadania                   |        |                     |              |               |             |  |          |  |
| Obszar danych wniosku     | $\sim$ |                     |              |               |             |  |          |  |
| Wniosek o zmianę          |        |                     |              |               |             |  |          |  |
| Ekrany wniosku o zmianę   |        |                     |              |               |             |  |          |  |
| Proiekt                   |        |                     |              |               |             |  |          |  |

## 1.1. Załączniki Wniosku o zmianę

W tej zakładce dodać należy wszystkie załączniki lub dokumenty, które dotyczą wymaganej zmiany, np.: potwierdzenie rachunku bankowego, nowy budżet lub inny właściwy załącznik. W miejscu *Nazwa dokumentu* wpisujemy nazwę załączanego pliku, następnie poprzez przycisk *Przeglądaj* wybieramy odpowiedni plik z komputera. Plik zostaje załadowany, a jego nazwa wyświetla się w polu (obok przycisku *Przeglądaj*). Aby móc zapisać załącznik, należy odczekać chwilę w celu prawidłowego załadowania się pliku. W momencie, gdy w miejscu załącznika pojawi się nazwa wgrywanego dokumentu, można zakładkę zapisać. Załączony dokument można również przejrzeć poprzez przycisk *Otwórz*. Po zakończeniu całej operacji wszystko zapisujemy i otwieramy *Nowy*, aby dodać kolejny załącznik.

| ZAŁACZNIKI WOZ         | ,              |              |                 |       |             |          |                                  |
|------------------------|----------------|--------------|-----------------|-------|-------------|----------|----------------------------------|
| X SKASOWAĆ             | KONT           | BOLA         |                 |       | ANIF        |          |                                  |
| yy diadonau            | - NORT         |              | THINLICHUM      |       |             |          |                                  |
| Załączniki wnios       | ku o zmianę    | . Nie będą   | dołączone na pi | ojekt |             |          |                                  |
| Nazwa dokumentu        |                |              |                 |       | Nazwa dokun | nentu PL |                                  |
|                        |                |              |                 | Ţ     |             |          |                                  |
| Nie znaleziono żadnycl | h zapisów do w | ryświetlenia |                 |       |             |          |                                  |
|                        |                |              |                 |       |             | Eksport  |                                  |
|                        | Na str         | one 25 🔻     | 1               |       |             |          |                                  |
|                        |                |              |                 |       | _           |          |                                  |
| Nowy                   |                |              | Usuń            | Zapis | z           | Ani      | uluj                             |
|                        | TU             |              |                 |       |             |          | 1                                |
|                        | 10             |              |                 |       |             |          |                                  |
| B NAZWA DOKUMEN        | TU PL          |              |                 |       |             |          |                                  |
|                        |                |              |                 |       |             |          |                                  |
| OPIS DOKUMENTU         |                |              |                 |       |             |          |                                  |
|                        |                |              |                 |       |             |          |                                  |
|                        |                |              |                 |       |             |          |                                  |
|                        |                |              |                 |       |             |          |                                  |
|                        |                |              |                 |       |             |          |                                  |
|                        |                |              |                 |       | Przenladaj  | OSOBA,   | TORA WPROWADZIŁA PLIK DO MS2014+ |
|                        |                |              |                 |       | rizegiąuaj. |          |                                  |
|                        | _              |              |                 |       |             |          |                                  |

## 1.2. Kontrola i finalizacja

Po uzupełnieniu całego wniosku o zmianę i wprowadzeniu wszystkich załączników można przeprowadzić kontrolę klikając przycisk na pasku znajdującym się nad każdą zakładką.

🗙 SKASOWAĆ ✔ KONTROLA 🔒 FINALIZACJA 🚔 DRUKOWANIE

System przeprowadzi analizę, jeżeli znajdzie błędy – wyświetli je na czerwono. Jeżeli wniosek nie zawiera żadnych błędów, można przejść do finalizacji wniosku o zmianę.

Finalizacja przeprowadzana jest po kliknięciu przycisku *Finalizacja*. <u>Musi ją przeprowadzić użytkownik, który ma</u> odpowiednie uprawnienia w zakresie zarządzania wnioskiem (administrator).

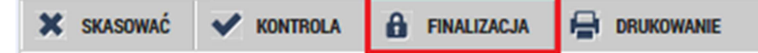

Po finalizacji wniosku uaktywni się zakładka *Podpis wniosku o zmianę*. Przed podpisaniem całego wniosku o zmianę można jeszcze anulować finalizację i zwrócić wniosek o zmianę do dopracowania w przypadku, kiedy trzeba coś uzupełnić/zmienić. Służy do tego przycisk, który znajduje się na górnym pasku. Przypominamy, że po

finalizacji wniosku jego anulowania może dokonać jedynie sygnatariusz wskazany we wniosku, zalogowany na swoich dostępach.

| IDENTYFIKACJA PROJEKT | U              |          |                  |                        |  |
|-----------------------|----------------|----------|------------------|------------------------|--|
| DOSTĘP DO PROJEKTU    | PEŁNOMOCNICTWA | KOPIOWAĆ | Y POBRAĆ WNIOSEK | ANULOWANIE FINALIZACJI |  |
|                       |                |          |                  |                        |  |

Po edycji wniosku należy jeszcze raz przeprowadzić kontrolę i finalizację.

## 1.3. Podpis wniosku o zmianę

W zakładce *Podpis wniosku o zmianę*, po kliknięciu przycisku **P** wyświetlone zostanie okno do podpisu.

PLIK

| PLIK<br>PLIK<br>Drukowana wersja wnic                  | osku 5kmY3P-0001.pdf                      | Otwórz            |  |
|--------------------------------------------------------|-------------------------------------------|-------------------|--|
| DATA UTWORZENIA DOKUMENTU<br>19 kwietnia 2016 09:44:42 | ADMINISTRATOR PROJEKTU, KTÓRY<br>TYGARMAR | DOKUMENT UTWORZYŁ |  |
| DATA OSTATNIEGO PODPISANIA DOKU                        | MENTU                                     |                   |  |

Aby wyświetlić okno do podpisu, na komputerze musi być zainstalowana wtyczka do przeglądarki *Microsoft Silverlight*, trzeba również skorzystać z przeglądarki wspieranej przez system. W otwartym oknie, w zależności od rodzaju posiadanego kwalifikowanego podpisu elektronicznego, należy wybrać odpowiednią dla siebie opcję: Karty chipowe i tokeny, Repozytorium systemowe lub Pliki, i podążać zgodnie ze wskazówkami. Po podpisaniu wniosku, jest on automatycznie przesłany do systemu zarządzającego i może być administrowany przez pracowników Sekretariatu EP.

| I, |                                                                                                    |
|----|----------------------------------------------------------------------------------------------------|
|    | • Karty chipowe i tokeny                                                                                                    |
| N  | Wybierz                                                                                                    |
| j2 | <ul> <li>Repozytorium systemowe</li> <li>Pliki</li> </ul>                                                                                                    |
| а  | Poufne dane (hasło, certyfikat) służy tylko do tworzenia podpisu. Proces ten<br>odbywa się po stronie użytkownika oraz do przesyłania poufnych danych na<br>serwerze nie występują. W aplikacji jest zapisywany tylko część publiczna<br>certyfikatu użytkownika, jako część podpisu dla późniejszych weryfikacji. |
| IU |                                                                                                    |
|    |                                                                                                    |
| a  | Zamknij Dokończ                                                                                                    |
|    |                                                                                                    |